## **BİLGİ SIFIRLAMA**

| WindowsCE           |                                                                                                    |
|---------------------|----------------------------------------------------------------------------------------------------|
| <u>F</u> ile        | Zoom Iools <u>H</u> elp                                                                               |
| Bilgi Sıfırlama 🛛 🔀 |                                                                                                    |
| Bilgi               | Sıfırlama                                                                                             |
|                     | f <b>ırlama</b><br>Stok cari hareket ve bakiyeleri sil!<br>Cari kartları sil!<br>Stok kartlarını sil! |
|                     | niden Güncelleme<br>Stok fişini güncellenebilir yap!<br>Cari fişini güncellenebilir yap!<br>Fiş No    |
| Sr                  | firla Kapat j                                                                                         |

#### SIFIRLAMA

Sıfırlama işlemine başlamadan önce, kayıtlı fişlerin merkeze güncelleme işlemlerinin yapılması ardından sıfırlama yapılması gerekir, **yapılan sıfırlama işleminin geri dönüşü yoktur.** 

**Stok cari hareket ve bakiyeleri sil!** El terminali içinde yer alan stok kartları ve cari kartlarının bakiyelerinin, hareketlerinin silinmesi sağlayacaktır. Bu alan işaretlenir ardından aşağıda yer alan sıfırla butonu tıklanırsa istenilen işlem gerçekleşmiş olur.

**Cari kartları sil!** Bu alan işaretlenerek cari kartların silinmesi sağlanır. Bu alan işaretlenir ardından aşağıda yer alan sıfırla butonu tıklanırsa istenilen işlem gerçekleşmiş olur.

**Stok kartları sil!** Bu alan işaretlenerek cari kartların silinmesi sağlanır. Bu alan işaretlenir ardından aşağıda yer alan sıfırla butonu tıklanırsa istenilen işlem gerçekleşmiş olur.

# YENİDEN GÜNCELLEME

## Stok fişini güncellenebilir yap

Merkeze gönderilen stok ile ilgili işlemlerin fişleri diğer fişlerden farklı olarak el terminali içinde başında yeşil işaretli olarak izlenebilecektir. Bu fişleri merkezi güncellemede silinmedi ise sonradan silebilmek için, bu alan işaretlenir ardından aşağıda yer alan sıfırla butonu tıklanırsa istenilen işlem gerçekleşmiş olur.

### Cari fişini güncellenebilir yap

Merkeze gönderilen cari ile ilgili işlemlerin fişleri diğer fişlerden farklı olarak el terminali içinde başında yeşil işaretli olarak izlenebilecektir. Bu fişleri merkezi güncellemede silinmedi ise sonradan silebilmek için, bu alan işaretlenir ardından aşağıda yer alan sıfırla butonu tıklanırsa istenilen işlem gerçekleşmiş olur.

Önemli Bilgi:

Sıfırlama işlemlerinden önce merkezi güncelleme işlemleri yapılmalıdır.

Burada anlatılan sıfırlama işlemlerinden farklı bir yöntem olarak, el terminali içinden gerekli data dosyası ile kullanıcı ayarları dosyası silinerek bytemobile içindeki veriler silinebilir.

El terminali → Bytemobile klasörü içinde bulunan

Bytemobile.sdf (el terminali için data dosyası)

Rules.txt (el terminali için kullanıcı ayar dosyası)

Bu dosyalar silinir ise ardından yapılacak işlemler :

BYTEMOBİLE.EXE çalıştırılır.  $\rightarrow$  İletişim ayarlar yapılır sonra  $\rightarrow$  terminali güncelle yapılmalıdır.

İletişim ayarları bölümüne gelinir, IP kontrol edilerek bağlan tıklanır, bağlantı başarılı mesajından sonra ilgili firma(data) dosyası seçilerek sakla yapılır.

Terminali güncelleme bölümüne gelinir istediğiniz amaca uygun terminali güncelle işlemine başlanır.

Bu bölümler ile ilgili detaylı anlatım kendi isimlerindeki word dosyası dokümanların da yer almaktadır.